## F.A.Q. DIR 825AC/G1 3.0.х Anweb Настройка устройства в режиме Повторитель (Repeater) Перед началом настройки убедитесь, что:

- маршрутизатор подключен к компьютеру. Для этого соединения используется кабель Ethernet из комплекта поставки, который с одной стороны должен быть подключен к любому свободному LAN-порту на маршрутизаторе, а с другой к сетевому адаптеру компьютера.
- ваш компьютер настроен на автоматическое получение IP-адреса.

| араметры IP можно назначать автого<br>оддерживает эту возможность. В пр<br>араметры IP у сетевого администра | ия<br>матическ<br>ротивном<br>тора. | зи, есл<br>I случа | и сеть<br>је узнай | іте    |
|----------------------------------------------------------------------------------------------------|-------------------------------------|--------------------|--------------------|--------|
| Получить IP-адрес автоматический                                                                             | ки                                  |                    |                    |        |
| <u>И</u> спользовать следующий IP-адр                                                                        | pec:                                |                    |                    |        |
| <u>I</u> P-адрес:                                                                                            |                                     |                    |                    |        |
| Маска подсети:                                                                                               |                                     |                    |                    |        |
| Основной шлюз:                                                                                               |                                     |                    |                    |        |
| Получить адрес DNS-сервера ав                                                                                | томатич                             | ески               |                    |        |
| Использовать следующие адрес                                                                                 | a DNS-ce                            | рверо              | в:                 |        |
| Предпочитаемый DNS-сервер: [                                                                                 |                                     |                    |                    |        |
| Альтернативный DNS-сервер: [                                                                                 |                                     |                    |                    |        |
| Подтвердить параметры при вы                                                                                 | ыходе                               |                    | ополнит            | гельно |

## Приступаем к настройке

1. Обратитесь к Web-интерфейсу маршрутизатора. Для этого в адресной строке браузера введите **192.168.0.1** и нажмите клавишу **Enter**. На открывшейся странице нажмите кнопку **Начать**.

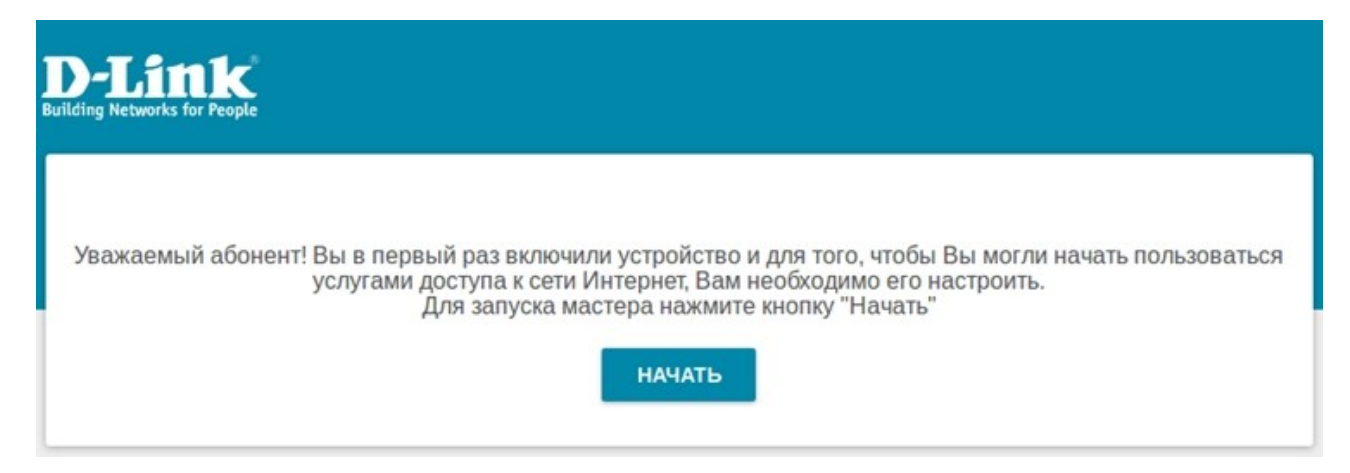

## 2. Выберите язык.

| <b>D-Link</b><br>Building Networks for People |                             |  |
|-----------------------------------------------|-----------------------------|--|
|                                               | Возможно, ваш язык Русский? |  |
|                                               | НЕТ ДА                      |  |

3. Необходимо продолжить работу с мастером. Для этого нажмите кнопку Продолжить.

| <b>D-Link</b><br>Building Networks for People |                             |                                     |
|-----------------------------------------------|-----------------------------|-------------------------------------|
| Вы можете воспользи                           | оваться расширенными настро | йками или продолжить работу мастера |
|                                               | РАСШИРЕННЫЕ НАСТРОЙКИ       | продолжить                          |

4. Выберите **способ подключения** и **режим работы**, как на изображении и нажмите **далее** 

| Способ подключения |         |          |
|--------------------|---------|----------|
| Wi-Fi              | •       |          |
| ежим работы        |         | SSID_Ext |
| Повторитель        | •       |          |
|                    |         |          |
|                    |         |          |
|                    | 🖌 НАЗАЛ |          |

5. Следующим шагом вам предлагается выбрать способ получения IP адреса устройства:

1) Вы можете поставить галку на **Автоматическое назначение IPv4-адреса**. Таким образом адрес устройству будет назначен вышестоящем маршрутизатором автоматически;

2) Можно прописать адреса вручную, например, как на изображении ниже (в том случае если IP адрес первого роутера 192.168.0.1)

| Локальная сеть                                                                                                    |                                                                                    |                                                            |                                                       |                                                             |  |
|----------------------------------------------------------------------------------------------------|------------------------------------------------------------------------------------|------------------------------------------------------------|-------------------------------------------------------|-------------------------------------------------------------|--|
| Автоматическое назначение IPv4-ад                                                                                                    | lpeca                                                                              |                                                            |                                                       |                                                             |  |
| ▲ Автоматическое назначение IP<br>адресов в одной локальной сети. Для<br>адреса устройств не должны совпад<br>маршрутизатором (или локальным и | /4-адреса максимал<br>я исключения конфл<br>ать с адресами из (<br>DHCP-сервером). | ьно защищает от<br>иктов IPv4-адресов<br>диапазона адресов | возможного исп<br>з в локальной се<br>, назначаемых в | ользования одинаковых<br>ти статические IPv4-<br>ышестоящим |  |
| IP-адрес*                                                                                                    |                                                                                    |                                                            |                                                       |                                                             |  |
| 192.168.0.2                                                                                                    |                                                                                    |                                                            |                                                       |                                                             |  |
| Сетевая маска*                                                                                                    |                                                                                    |                                                            |                                                       |                                                             |  |
| 255.255.255.0                                                                                                    |                                                                                    |                                                            |                                                       |                                                             |  |
| IP-адрес шлюза                                                                                                    |                                                                                    |                                                            |                                                       |                                                             |  |
| 192.168.0.1                                                                                                    |                                                                                    |                                                            |                                                       |                                                             |  |
|                                                                                                    |                                                                                    |                                                            |                                                       |                                                             |  |
|                                                                                                    | 🗙 НАЗАД                                                                            | далее 🕻                                                    |                                                       |                                                             |  |

#### нажимаем далее

6. Следующим шагом предлагается выбрать WiFi сеть вашего основного маршрутизатора из списка окружающих Вас сетей.

В данном случае 825\_2GHz — выбираем. Поля **Имя сети (SSID), BSSID** заполняются автоматически, в разделе **Пароль PSK** Вам необходимо ввести пароль WiFi сети к которой вы подключаетесь.

| Подключение к сети     |   |
|------------------------|---|
| Выбрать сеть из списка | • |
|                        |   |
| Имя сети (SSID)        |   |
| 825_2GHz               | A |
|                        |   |
| BSSID                  |   |
| 14:d6:4d:82:2c:04      | 6 |
| Пароль PSK*            |   |
|                        |   |
| •••••                  | Q |

() Длина пароля должна быть от 8 до 63 ASCII символов

| Беспроводные сети          |                        | ОБНОВИТЬ СПИСОК |
|----------------------------|------------------------|-----------------|
| Имя сети (SSID)            | Настройки безопасности | Канал           |
| <b>8</b> 25_2GHz           | [WPA2-PSK] [AES]       | 13              |
| 🗟 К1                       | [WPA2-PSK] [AES]       | 13              |
| ЗDIR-615<br>Нажимаем далее | [Open]                 | 5               |

# 7. Предлагается ввести **Имя основной WiFi сети** и **Пароль** вещаемой сети, сначала для 2.4GHz, следом 5GHz

| Беспроводная сет                                    | гь 2.4 ГГц                                                                                                    |                                                                                                    |
|-----------------------------------------------------|----------------------------------------------------------------------------------------------------|----------------------------------------------------------------------------------------------------|
| 🗸 Включить                                          |                                                                                                    |                                                                                                    |
| 🗹 Вещать беспроводную                               | о сеть 2.4 ГГц                                                                                                    |                                                                                                    |
| <ul> <li>Выключение вещания<br/>клиента.</li> </ul> | я не влияет на возможность маршруп                                                                                                    | изатора подключаться к другой сети Wi-Fi в качестве                                                                                                    |
| Имя основной Wi-Fi-сети*                            |                                                                                                    |                                                                                                    |
| 825_2GHz_EXT                                        |                                                                                                    |                                                                                                    |
| <ul> <li>Количество символо</li> </ul>              | в должно быть не более 32                                                                                                    |                                                                                                    |
| Открытая сеть                                       |                                                                                                    |                                                                                                    |
| Пароль*                                             |                                                                                                    |                                                                                                    |
| •••••                                               | Ø                                                                                                    |                                                                                                    |
|                                                     |                                                                                                    |                                                                                                    |
| <ol> <li>Длина пароля должн</li> </ol>              | а быть от 8 до 63 ASCII символов                                                                                                    |                                                                                                    |
| восстановить Вы                                     | можете восстановить имя сети и ш<br>строек.                                                                                                    | ифрование, установленные до применения заводских                                                                                                    |
|                                                     | < назад                                                                                                    | далее >                                                                                                    |
| Беспроводная                                        | сеть 5 ГГц                                                                                                    |                                                                                                    |
| 🗸 Включить                                          |                                                                                                    |                                                                                                    |
| 🗸 Вещать беспрово                                   | одную сеть 5 ГГц                                                                                                    |                                                                                                    |
| <ol> <li>Выключение веш<br/>клиента.</li> </ol>     | ания не влияет на возможность                                                                                                    | маршрутизатора подключаться к другой сети Wi-Fi в качестве                                                                                                    |
| Имя основной Wi-Fi-сет                              | и*                                                                                                    |                                                                                                    |
| 825_2GHz_5G_EXT                                     | ,                                                                                                    |                                                                                                    |
| 🛈 Количество сим                                    | волов должно быть не более 32                                                                                                    |                                                                                                    |
| Открытая сеть                                       |                                                                                                    |                                                                                                    |
| Пароль*                                             |                                                                                                    |                                                                                                    |
| •••••                                               | Ø                                                                                                    |                                                                                                    |
| <ol> <li>Длина пароля до</li> </ol>                 | лжна быть от 8 до 63 ASCII симе                                                                                                    | олов                                                                                                    |
| восстановить                                        | Вы можете восстановить имя о<br>настроек.                                                                                                    | ети и шифрование, установленные до применения заводских                                                                                                    |
|                                                     | < назад                                                                                                    | далее >                                                                                                    |
|                                                     | Беспроводная сет         ✓       Включить         ✓       Вещать беспроводнук         (1)       Выключение вещания         Клиента.       Имя основной Wi-Fi-сети*         825_2GHz_EXT       (1)         (1)       Количество символо         (1)       Открытая сеть         Пароль*       Выключение         ••••••••       (2)         Длина пароля должни       Выключеть         Восстановить       Выключеть         (2)       Включить         (3)       Выключение вещ         Клиента.       Мия основной Wi-Fi-сети         825_2GHz_5G_EXT       (3)         (3)       Выключение вещ         Количество сими       (3)         (3)       Количество сими         (3)       Количество сими         (3)       Количество сими         (3)       Количество сими         (4)       Открытая сеть         Пароль*       ••••••••••         (3)       Длина пароля дол         (4)       Длина пароля дол | Беспроводная сеть 2.4 ГГц  Вылючить Вещать беспроводную сеть 2.4 ГГц Фещать беспроводную сеть 2.4 ГГц  Ким основной Wi-Fi-сети*  825_2GHz_EXT  • Количество симеолов должно быть не более 32 • Открытая сеть Пароль*  • Назад  6 Длина пароля должна быть от 8 до 63 АSCII симеолов Восстановить  Вылючить Вещать беспроводную сеть 5 ГГц  • Включить 9 Вилючить • Вещать беспроводную сеть 5 ГГц  • Выключение вещания не влияет на возможность и и истороек. 7 Пароль*  • Открытая сеть Пароль*  • Открытая сеть 10 Открытая сеть 11 Открытая сеть 12 Открытая сеть 13 Открытая сеть 14 Основной Wi-Fi-сети*  825_2GHz_5G_EXT  • Количество символов должно быть не более 32 • Открытая сеть Пароль*  • Открытая сеть Пароль*  • Количество символов должно быть не более 32 • Открытая сеть Пароль*  • Открытая сеть Бароль*  • Открытая сеть Бароль*  • Количество символов должно быть не более 32 • Открытая сеть Бароль*  • Открытая сеть Бароль*  • Открытая сеть Бароль*  • Открытая сеть Бароль*  • Открытая сеть Бароль*  • Открытая сеть Бароль*  • Открытая сеть Бароль*  • Открытая сеть Бароль* |

## 8. Появляется страница **Изменение пароля web-интерфейса.** Прописываете пароль для доступа к web интерфейсу устройства.

## Изменение пароля web-интерфейса

Для повышения безопасности, пожалуйста, измените пароль для доступа к настройкам устройства.

Ø

Пароль

() Длина пароля должна быть от 1 до 31 ASCII символа

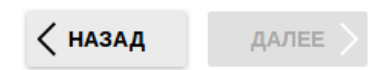

## Нажимаем **далее.** 9. Появляется **Информация о настройках**

#### Информация о настройках

#### LAN

| ІР-адрес:       | 192.168.0.2   |
|-----------------|---------------|
| Сетевая маска:  | 255.255.255.0 |
| IP-адрес шлюза: | 192.168.0.1   |

#### Wi-Fi 2.4 ГГц

| Включить:   | Да            |
|-------------|---------------|
| SSID:       | 825_2GHz_EXT  |
| Шифрование: | WPA2-Personal |
| Пароль:     | 12345670      |
|             |               |

## Wi-Fi 5 ГГц

| Включить:   | Да              |
|-------------|-----------------|
| SSID:       | 825_2GHz_5G_EXT |
| Шифрование: | WPA2-Personal   |
| Пароль:     | 12345670        |

## Устройство

| Модель:          | DIR-825ACG1   |
|------------------|---------------|
| Версия ПО:       | 3.0.4         |
| Серийный номер:  | 1234567891235 |
| Режим работы:    | Повторитель   |
| Клиентский SSID: | 825_2GHz      |

## Данные для входа

| Имя пользователя: | admin |
|-------------------|-------|
| Пароль:           | * 🧭   |

#### СОХРАНИТЬ ФАЙЛ С НАСТРОЙКАМИ

< назад

применить

Нажимаете **применить**, соглашаетесь с изменениями и ждете завершение настройки. Устройство настроено.